# KSACN0201AAA

# **Owner's Manual**

A

NOTE: Read the instruction manual before starting the installation.

# SAFETY CONSIDERATIONS

Installing, starting up, and servicing air-conditioning equipment can be hazardous due to system pressures, electrical components, and equipment location (roofs, elevated structures, etc.).

Only trained, qualified installers and service mechanics should install, start-up, and service this equipment.

Untrained personnel can perform basic maintenance functions such as cleaning coils. All other operations should be performed by trained service personnel.

When working on the equipment, observe precautions in the literature and on tags, stickers, and labels attached to the equipment.

Follow all safety codes. Wear safety glasses and work gloves. Keep quenching cloth and fire extinguisher nearby when brazing. Use care in handling, rigging, and setting bulky equipment.

Read these instructions thoroughly and follow all warnings or cautions included in literature and attached to the unit. Consult local building codes and National Electrical Code (NEC) for special requirements. Recognize safety information.

This is the safety-alert symbol  $\triangle$ . When you see this symbol on the unit and in instructions or manuals, be alert to the potential for personal injury. Understand these signal words: **DANGER**, **WARNING**, and **CAUTION**. These words are used with the safety-alert symbol. **DANGER** identifies the most serious hazards which will result in severe personal injury or death. **WARNING** signifies hazards which could result in personal injury or death. **CAUTION** is used to identify unsafe practices which may result in minor personal injury or product and property damage. **NOTE** is used to highlight suggestions which will result in enhanced installation, reliability, or operation.

# WARNING

## ELECTRICAL SHOCK HAZARD

ZŅ

Failure to follow this warning could result in personal injury or death.

Before installing, modifying, or servicing system, main electrical disconnect switch must be in the OFF position. There may be more than 1 disconnect switch. Lock out and tag switch with a suitable warning label.

# WARNING

### ELECTRICAL DAMAGE HAZARD

Failure to follow this caution may result in equipment damage or improper operation.

Do not install the wired controller in an area subjected to excessive steam, oil or sulfide gas. Doing so may cause the controller to to deform and/or fail.

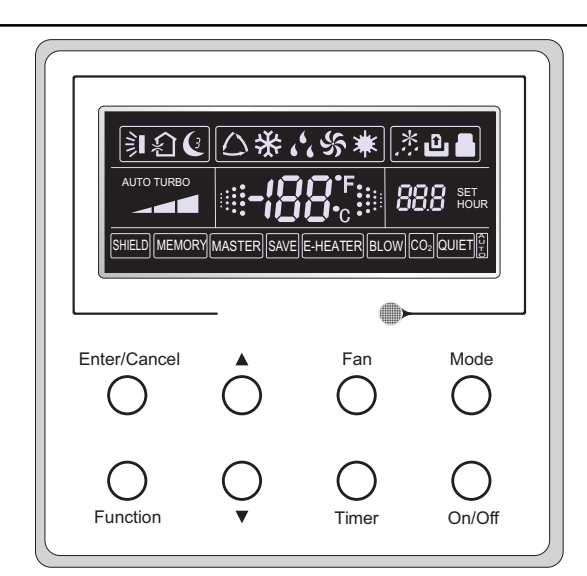

Fig. 1 – Wired Controller

## TABLE OF CONTENTS

PAGE

| SAFETY CONSIDERATIONS           | 1 |
|---------------------------------|---|
| WIRED REMOTE CONTROLLER         | 2 |
| LCD DISPLAY ICON DESCRIPTIONS   | 2 |
| WIRED REMOTE CONTROLLER BUTTONS | 3 |
| OPERATION INSTRUCTIONS          | 4 |
| INSTALLATION AND DISASSEMBLY    | 8 |

# WIRED REMOTE CONTROLLER

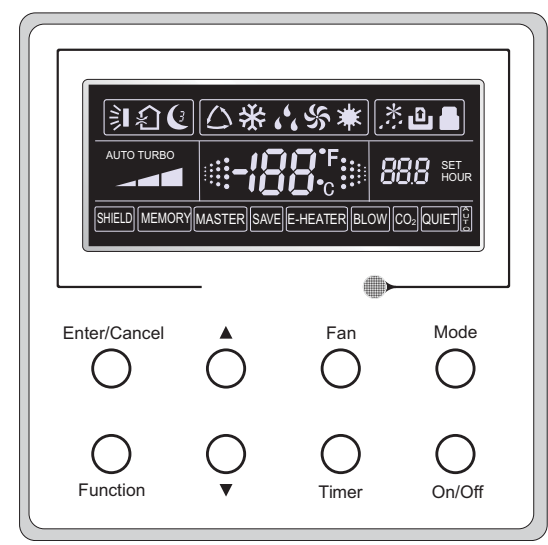

Fig. 2 - Wired Remote Controller

## WIRED REMOTE CONTROLLER LCD DISPLAY

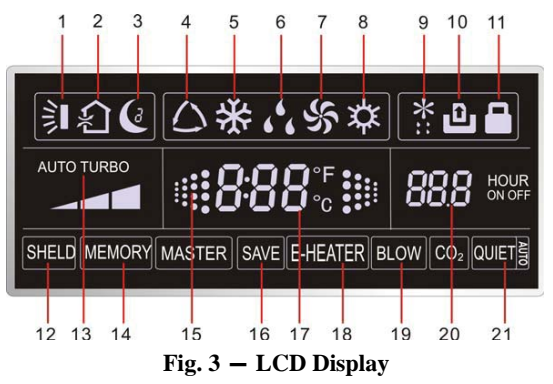

# LCD DISPLAY ICON DESCRIPTIONS

## Table 1—Icon Descriptions

| No. | Symbols         | Description                                                                                                    |  |  |  |  |
|-----|-----------------|----------------------------------------------------------------------------------------------------|--|--|--|--|
| 1   |                 | Swing function                                                                                                    |  |  |  |  |
| 2   | <b>Ŷ</b>        | Air exchange function (Not available on these units)                                                                                      |  |  |  |  |
| 3   | Ċ               | Sleep function (Only Sleep 1)                                                                                                    |  |  |  |  |
| 4   | $\bigcirc$      | Each kind of running mode of indoor unit (auto mode)                                                                                      |  |  |  |  |
| 5   | *               | Cooling mode                                                                                                    |  |  |  |  |
| 6   | <u>د د</u>      | Dry mode                                                                                                    |  |  |  |  |
| 7   | Ś               | Fan mode                                                                                                    |  |  |  |  |
| 8   | ${x}$           | Heating mode                                                                                                    |  |  |  |  |
| 9   | *::             | Defrosting function for the outdoor unit                                                                                                  |  |  |  |  |
| 10  | ں               | Gate-control function (Not available on these units)                                                                                      |  |  |  |  |
| 11  |                 | Lock function                                                                                                    |  |  |  |  |
| 12  | SHIELD          | Shield functions (Button operation, temperature setting, On/Off operation,<br>Mode setting are disabled by the remote monitoring system.) |  |  |  |  |
| 13  | Turbo           | Turbo function state                                                                                                    |  |  |  |  |
| 14  | MEMORY          | Memory function (the indoor unit resumes the original setting condition<br>following a power failure and power recovery).                 |  |  |  |  |
| 15  |                 | Blinks under the unit's ON state without operation of any button                                                                          |  |  |  |  |
| 16  | SAVE            | Energy-saving function (Not available on these units).                                                                                    |  |  |  |  |
| 17  | 0.00°F<br>888°c | Ambient/setting temperature value                                                                                                    |  |  |  |  |
| 18  | E-HEATER        | Electric auxiliary heating function (Not available on these units).                                                                       |  |  |  |  |
| 19  | BLOW            | Blow function                                                                                                    |  |  |  |  |
| 20  | 88.8            | Timing value                                                                                                    |  |  |  |  |
| 21  | QUIET           | Quiet function (two types: quiet and auto quiet) (Not available on these units)                                                           |  |  |  |  |

# WIRED REMOTE CONTROLLER BUTTONS

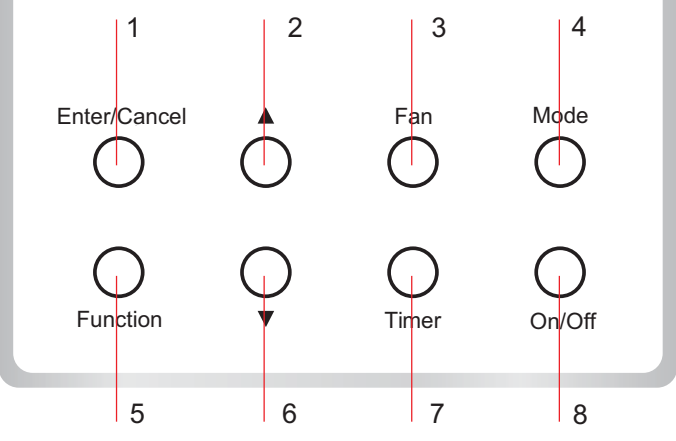

Fig. 4 - Wired Remote Controller Buttons

## WIRED REMOTE CONTROLLER BUTTON FUNCTIONS

## Table 2—Controller Button Functions

| No.    | Name          | Function                                                                                                    |
|--------|---------------|----------------------------------------------------------------------------------------------------|
| 1      | Enter/Cancel  | Function selection and cancellation                                                                                                    |
| 2<br>6 | ▲<br>▼        | <ol> <li>Running temp. setting of the indoor unit, range: 60.8°F~86°F (16°C~30°C)</li> <li>Timer setting, range:0.5-24 hr.</li> </ol>                                                                                                    |
| 3      | Fan           | Setting of the high/middle/low/auto fan speed                                                                                                    |
| 4      | Mode          | Setting of the Cooling/Heating/Fan/Dry/Auto mode of the indoor unit                                                                                                    |
| 5      | Function      | Switchover among the functions of Turbo/Save/Blow etc                                                                                                    |
| 7      | Timer         | Timer setting                                                                                                    |
| 8      | On/Off        | Turn on/off the indoor unit                                                                                                    |
| 4+2    | ▲+Mode        | Press together for 5s under the unit's OFF state to ENTER/CANCEL the memory function (if the memory is set the indoor unit, after a power failure and the power recovery, will resume it's original setting state. If not, the indoor unit is default to OFF after a power recovery. MEMORY OFF is the default before delivery). |
| 3+6    | Fan+ <b>▼</b> | Press at the same time under the unit's OFF state, appears on the wired controller for the cooling only unit, while appears on the wired controller for the cooling and heating unit.                                                                                                    |
| 2+6    | ▲+▼           | Upon startup of the unit without malfunction or under the unit's OFF state, press them at the same time for 5s to enter the lock state, in which case, any other buttons will not respond. Repress them for 5s to quit the state.                                                                                                |
| 4+6    | Mode+▼        | If there is a preference for °F rather than °C (default), under the OFF state, press<br>and hold MODE and decrease▼temperature set point buttons together for 5<br>seconds.                                                                                                    |

# **OPERATION INSTRUCTIONS** ON/OFF

Press **ON/OFF** to turn on the unit. Press **ON/OFF** again to turn it off. **NOTE**: Fig.5 displays the unit's **OFF** state after power on. Fig.6 displays the unit's **ON** state after power on.

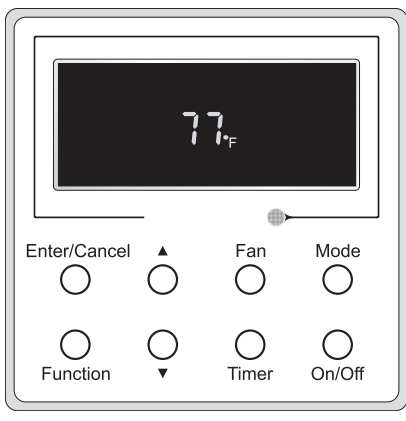

Fig. 5 – OFF state

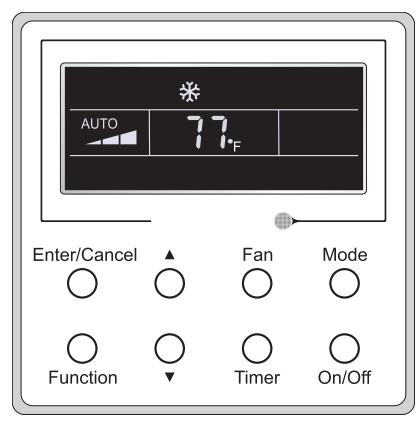

Fig. 6 – ON state

#### MODE SETTING

Under the unit's **ON** state, press **MODE** to switch between the operation modes in the following sequence:

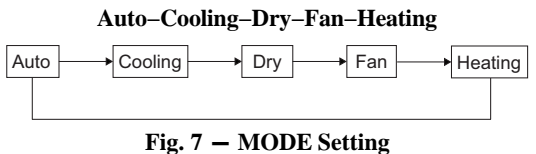

## **TEMPERATURE SETTING**

Press  $\blacktriangle$  or  $\forall$  to increase or decrease the temperature. If these buttons are pressed continuously, the temperature either increases or decreases by  $1.8^{\circ}$ F ( $1^{\circ}$ C) every 0.5s (see Fig. 8).

In the **COOLING**, **DRY**, **FAN** or **HEATING** mode, the temperature setting range is  $60.8^{\circ}$ F ~  $86^{\circ}$ F ( $16^{\circ}$ C~ $30^{\circ}$ C). In the **AUTO** mode, the setting temperature can not be adjusted.

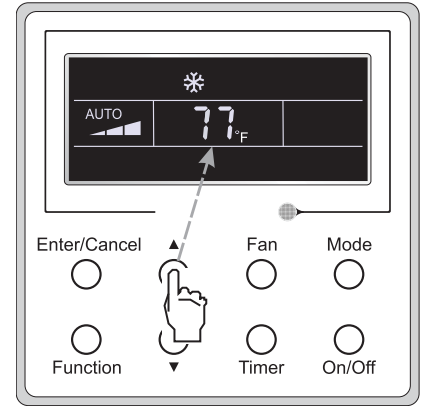

Fig. 8 – Temperature Mode

## FAN SETTING

Under the **ON** state, press **FAN** and the indoor unit's fan speed changes circularly (see Fig. 10).

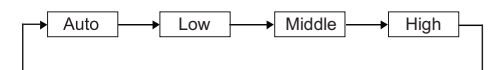

Fig. 9 - Fan Mode

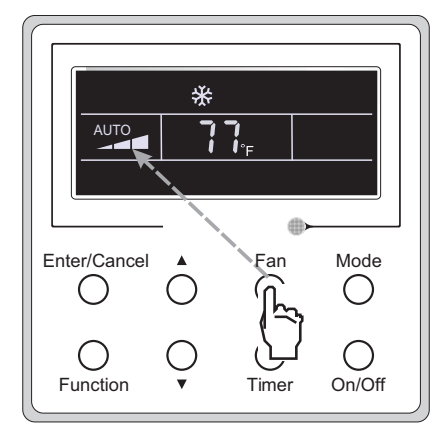

Fig. 10 - Fan Mode

### TIMER SETTING

#### Under the ON/OFF state, press TIMER to set TIMER OFF/ON.

- **TIMER ON** mode: Press **TIMER** and the LCD displays **xx.x hour**, with "**ON**" blinking. Press ▲ or ▼ to adjust the timing value. Next, press **ENTER/CANCEL** to confirm.
- TIMER OFF mode: Press TIMER, if LCD does not display xx.x hour, it means the timer setting was cancelled (Fig. 11 displays the TIMER OFF setting, under the ON state). Press ▲ or ▼ to adjust the timing value. Next, press ENTER/CANCEL to confirm.
- CANCEL TIMER: After setting the timer, if TIMER is pressed, LCD will not display "xx. HOUR" so the timer setting is canceled.
- Fig. 11 displays the **TIMER OFF** setting under the unit's ON state. Fig. 12 Displays the **TIMER ON** setting under the unit's **OFF** state.

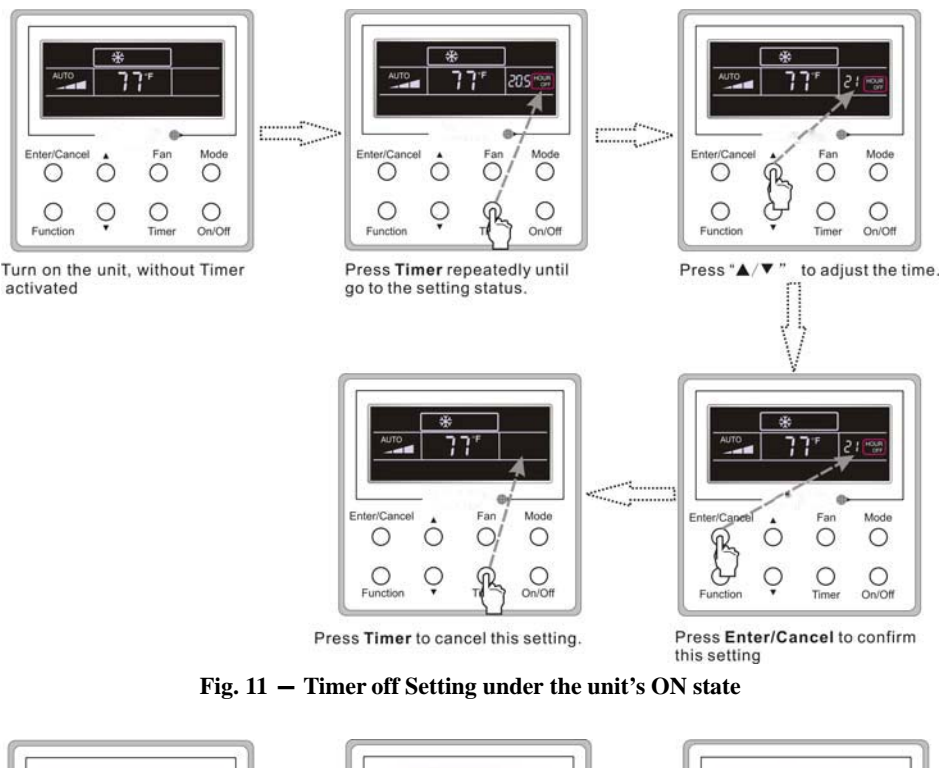

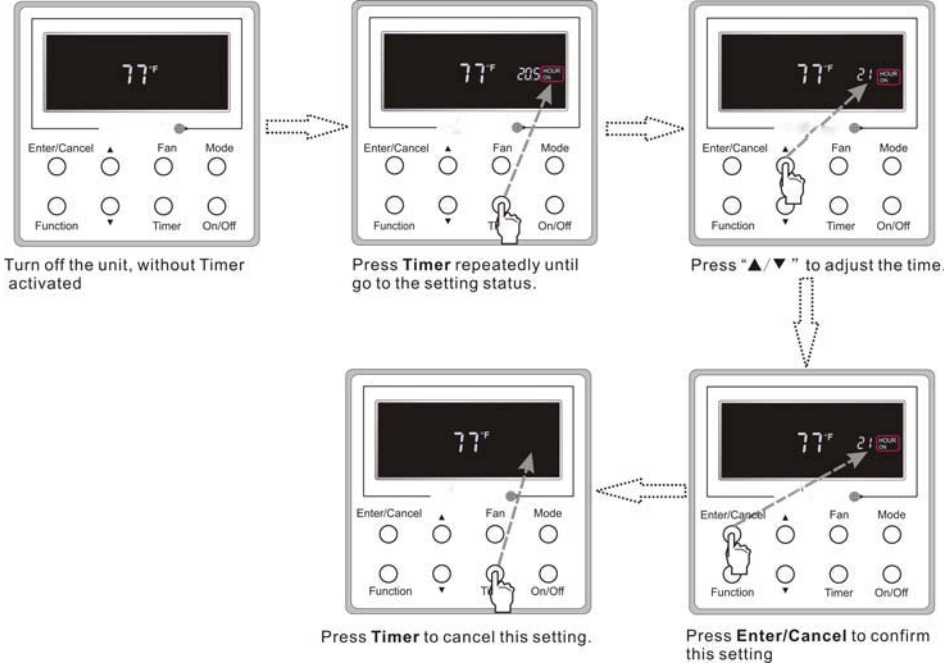

Fig. 12 - Timer off Setting under the unit's OFF state

#### Timer range: 0.5–24 hours

Every press of  $\blacktriangle$  or  $\nabla$  increases or decreases the set time by 0.5 hour, If either of the arrows are pressed continuously, the set time will increase or decrease by 0.5 hour ever 0.5 seconds.

### SWING MODE

SWING ON: Press FUNCTION under the unit's ON state to activate the SWING function and 🗊 blinks. Next, press ENTER/CANCEL to confirm.

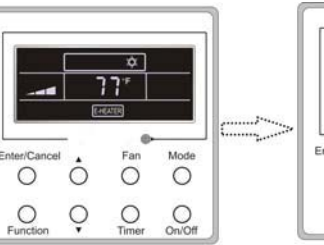

Turn on the unit, without the Swing function activated.

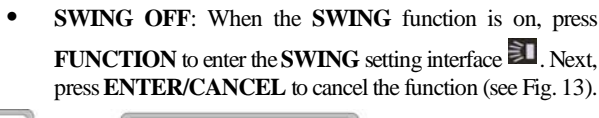

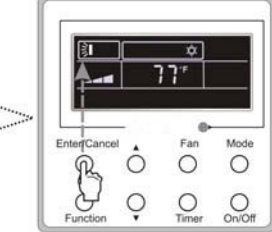

Press Enter/Cancel to activate the Swing function

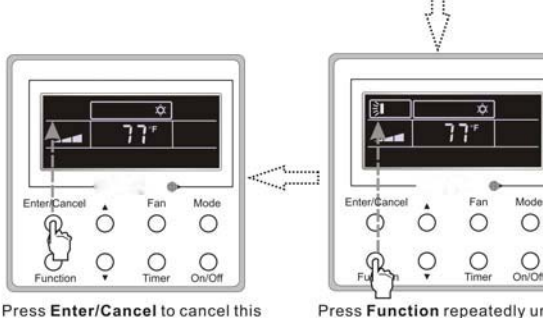

Press Function repeatedly until go to the Swing function again.

#### NOTES:

The SLEEP, TURBO or BLOW mode is the same as the SWING mode.

After the setting is made, the user must press ENTER/CANCEL to revert to the setting status or the unit stops operating automatically five seconds later.

Mode

0

0

Fig. 13 – Swing mode

C

0

setting

Mode

0 0

Press Function repeatedly until go to

Ō

0 0 0

the Swing setting status.

Œ

#### **SLEEP MODE**

- SLEEP ON: Press FUNCTION under the unit's ON state until the unit enters the SLEEP mode. Press ENTER/CANCEL to confirm.
- ٠ SLEEP OFF: When the SLEEP function is activated, press FUNCTION to enter the SLEEP mode. Next, press ENTER\CANCEL to exit the function.

In the COOLING or DRY modes, the temperature increases by 1.8°F (1°C) after the unit runs under the SLEEP mode for 1 hour and 1.8°F (1°C) after another hour. Afterwards, the unit will continue to run at this temperature.

In the **HEATING** mode, the temperature decreases by 1.8°F (1°C) after the unit runs under SLEEP 1 for one hour and 1.8°F (1°C) after another hour. Afterwards, the unit runs at this temperature (see Fig. 14).

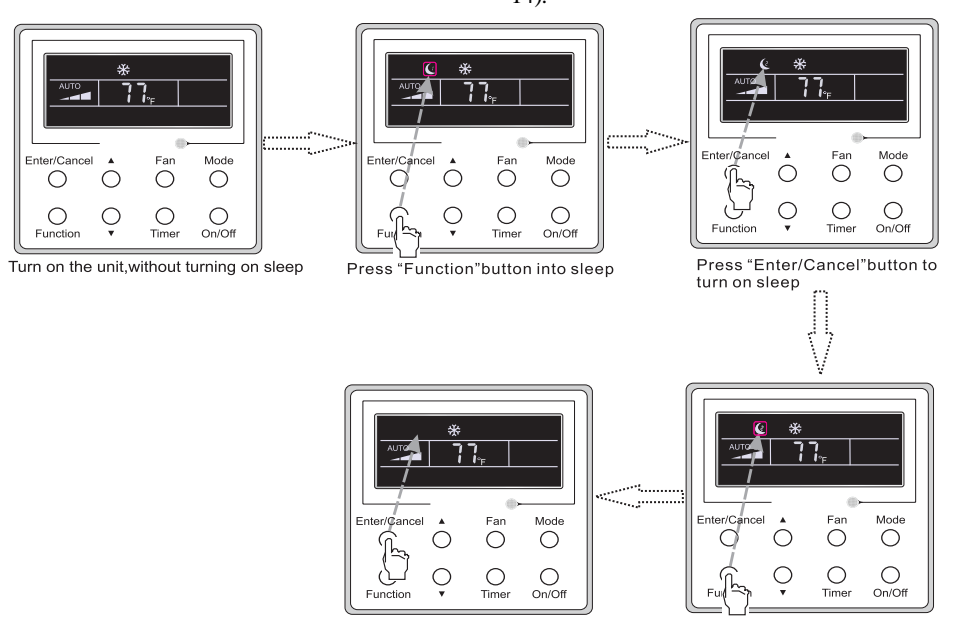

Press "Enter/Cancel" to cancel sleep

Fig. 14 - Sleep mode

#### **TURBO SETTING**

• **TURBO**: The unit on the high fan speed generates quick cooling or heating so the room temperature can quickly approach the setting value.

In the **COOLING** or **HEATING** mode press **FUNCTION** until the unit enters the **TURBO** mode then press **ENTER/CANCEL** to confirm. When the **TURBO** function is activated, press **FUNCTION** to enter the **TURBO** mode and then press **ENTER/CANCEL** to cancel (see Fig. 15).

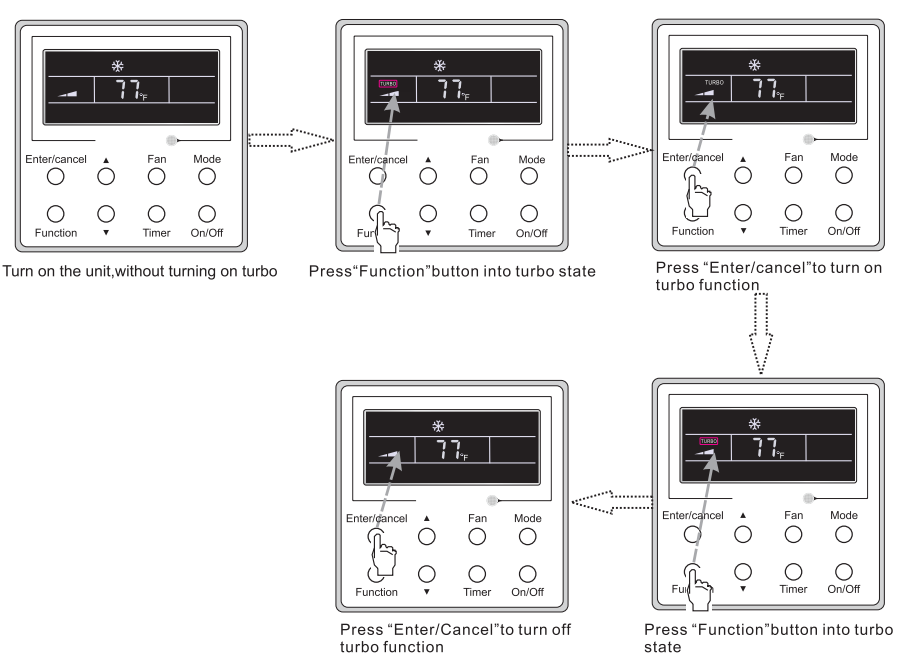

#### turbo function Fig. 15 – Turbo mode

#### **BLOW SETTING**

• **BLOW** Function: After the unit turns off, the water in the indoor unit's evaporator automatically evaporates to avoid mildew.

In the **COOLING** or **DRY** modes, press **FUNCTION** until the unit enters the **BLOW** mode and then press **ENTER/CANCEL** to activate the function. When the **BLOW** function is activated, press **FUNCTION**, under the **BLOW** mode interface, then press **ENTER/CANCEL** to cancel the function (see Fig. 16).

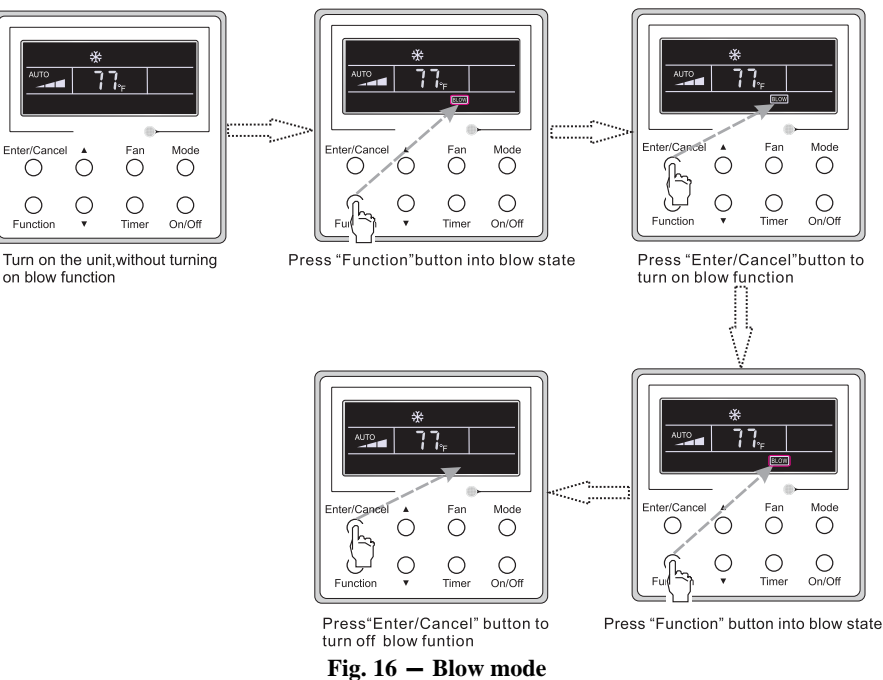

#### NOTE:

When **BLOW** is activated and the user turns off the unit by pressing **ON/OFF** or with the remote controller, the indoor fan will run at low speed for 2 minutes, and "**BLOW**" appears on the LCD. If **BLOW** is deactivated, the indoor fan turns off. The **BLOW** function is unavailable in the **FAN** or **HEATING** mode.

### **OTHER FUNCTIONS**

1. LOCK: Upon start–up, without malfunction or under the unit's "OFF" state, press ▲ and ▼ at the same time for 5 seconds until the wired remote controller enters the LOCK

state and the LCD displays  $\blacksquare$ . Next, press  $\blacktriangle$  and  $\forall$  together for 5 seconds to exit this function. Under the **LOCK** function, all buttons are inactive.

2. Memory:

- Memory Switchover: Under the unit's OFF state, press MODE and at the same time for 5 seconds to switch the memory states between MEMORY ON and MEMORY OFF. When this function is activated, MEMORY appears. If this function is not set, the unit remains under the OFF state after a power failure and the subsequent power recovery.
- Memory Recovery: If this function has been set for the wired remote controller, the controller, after power failure, resumes its original running state upon power recovery.
- Memory Contents: ON/OFF, MODE, set temperature set fan speed and LOCK function.

WIRED REMOTE CONTROLLER INSTALLATION

# INSTALLATION AND DISASSEMBLY CONNECTION TO THE HIGH WALL INDOOR UNIT:

Consult the installation instructions of each indoor unit for proper installation. Connect the 4–core wire shipped with the wired controller to the wire with a molex connector shipped with the unit and already connected to the PCB Board to COM–INNER1.

# WIRED REMOTE CONTROLLER SIGNAL LINE CONNECTION

- Open the indoor unit's electrical control box cover.
- Run the signal line of the wired remote controller through the rubber ring.
- Connect the wired remote controller's signal line to the indoor unit PCB's 4-pin socket.
- Tighten the signal wire with ties.
- The communication distance between the main board and the wired remote controller can extend up to 65.62 feet (20 meters) (the standard distance is 26 feet (8 meters)).

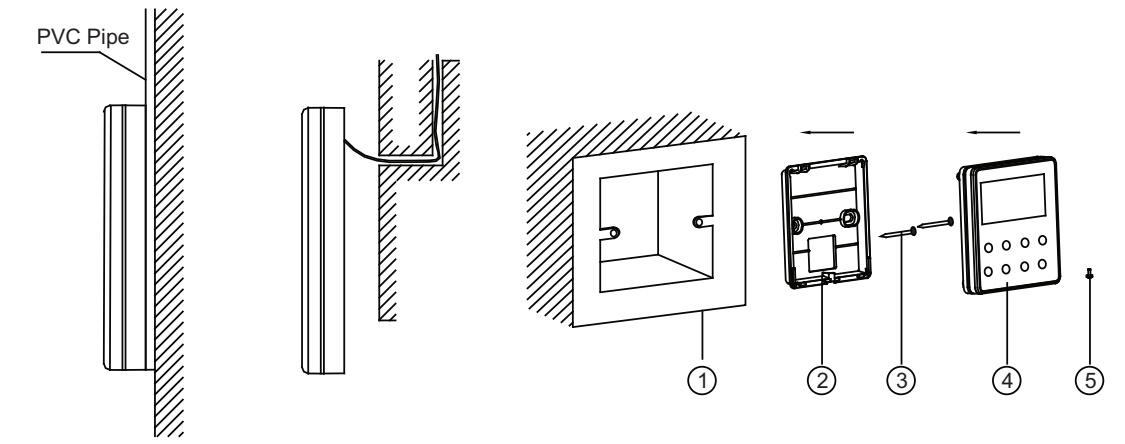

#### Fig. 17 - Wired Remote Controller Accessories

#### Table 3—Accessories

| No.  | 1                              | 2                                     | 3             | 4                                      | 5               |
|------|--------------------------------|---------------------------------------|---------------|----------------------------------------|-----------------|
| Name | Socket box<br>embedded in wall | Wired remote<br>controller wall plate | Screw (M4X25) | Wired remote<br>controller front panel | Screw (ST2.9X6) |

Figure 18 displays the wired remote controller installation steps.

NOTE: There are several issues that require the installer's attention.

- 1. Prior to the installation, cut off the power supply to the wire buried in the installation hole.
- 2. Remove the four-core twisted pair line from the installation holes and run them through the rectangular hole behind the wired remote controller plate.
- 3. Secure the wired remote controller plate to the wall, over the installation hole, and then secure the plate with the screws (M4X25).
- 4. Insert the four-core twisted pair line into the wired remote controller slot and then buckle the front panel and the plate of the wired remote controller together.
- 5. Secure the front panel and the wired remote controller plate tightly with the screws (ST2.9X6).

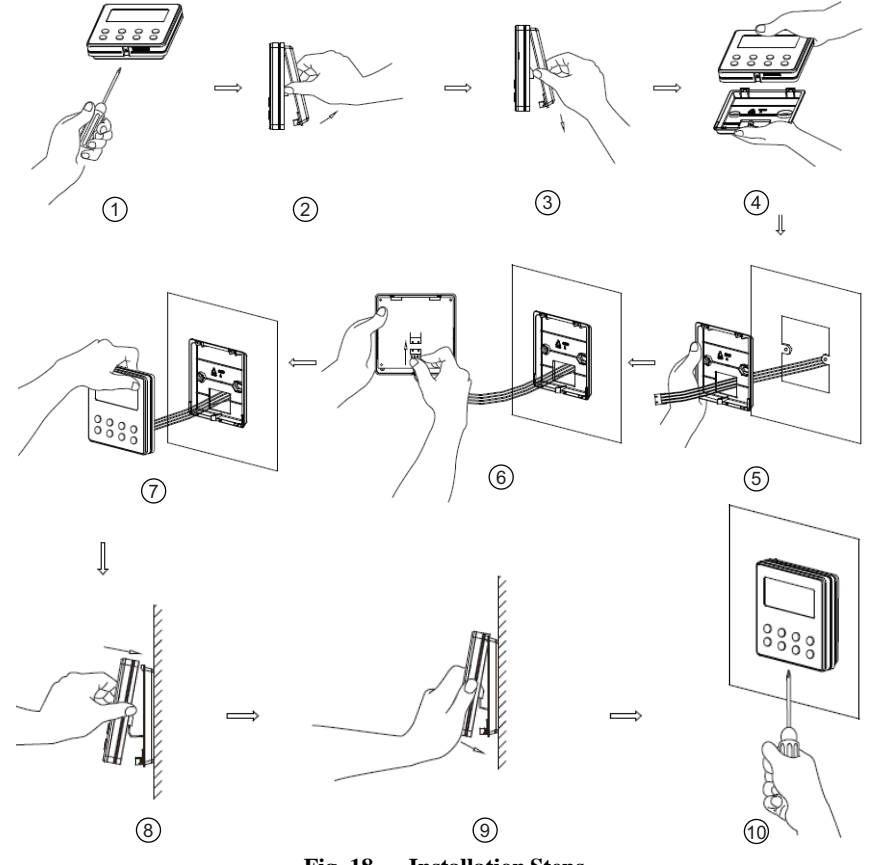

Fig. 18 - Installation Steps

# CAUTION

Please pay special attention to the following directions during the connection to avoid air conditioning malfunction due to electromagnetic interference.

- 1. Separate the wired remote controller signal and communication lines from the power cord and connection lines between the indoor and outdoor unit, with a minimum interval of 7.8 in (20cm), otherwise the unit's communication will probably malfunction.
- 2. If the air conditioning unit is installed in close proximity to an electromagnetic interference, the signal and the wired remote controller communication lines must be shielded by twisted pair lines.

# DISASSEMBLY OF THE WIRED REMOTE CONTROLLER

Figure 19 displays the disassembly of the wired remote controller.

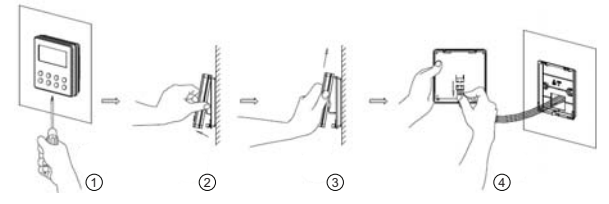

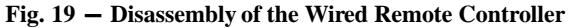

# ERROR DISPLAY

If there is an error occurring during the operation of the system, the error code appears on the LCD (see Fig. 20). If multiple errors occur at the same time, the codes display circularly.

NOTE: In event of an error, turn off the unit and have unit serviced by trained service personnel.

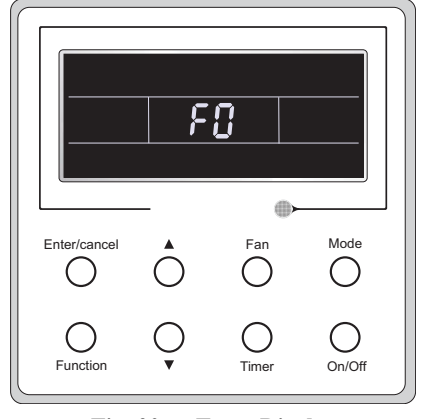

Fig. 20 - Error Display

#### Table 4—Error Description

| Error                                                                      | Error<br>Code | Error                                                              | Error<br>Code |
|----------------------------------------------------------------------------|---------------|--------------------------------------------------------------------|---------------|
| Return air temperature sensor open/                                        | F1            | Drive board communication error                                    | P6            |
| Evaporator temperature sensor open/                                        | F2            | Compressor overheating protection                                  | H3            |
| Indoor unit liquid valve temperature                                       | b5            | Indoor and outdoor units unmatched                                 | LP            |
| Indoor gas valve temperature sensor                                        | b7            | Communication line misconnected or                                 | dn            |
| IPM temperature sensor open/short                                          | P7            | Running mode conflict                                              | E7            |
| Outdoor ambient temperature sensor                                         | F3            | Pump-down                                                          | Fo            |
| Outdoor unit condenser mid-tube<br>temperature sensor open/short circuited | F4            | Jumper error                                                       | C5            |
| Discharge temperature sensor open/<br>short circuited                      | F5            | Forced defrosting                                                  | H1            |
| Indoor and outdoor communication error                                     | E6            | Compressor startup failure                                         | Lc            |
| DC bus under-voltage protection                                            | PL            | High discharge temperature protection                              | E4            |
| DC bus over-voltage protection                                             | PH            | Overload protection                                                | E8            |
| Compressor phase current sensing<br>circuit error                          | U1            | Whole unit over-current protection                                 | E5            |
| Compressor demagnetization protection                                      | HE            | Over phase current protection                                      | P5            |
| PFC protection                                                             | Hc            | Compressor desynchronizing                                         | H7            |
| IPM Temperature Protection                                                 | P8            | IPM Current protection                                             | H5            |
| Over-power protection                                                      | L9            | Compressor phase loss/reversal<br>protection                       | Ld            |
| System charge shortage or blockage<br>protection                           | F0            | Frequency restricted/reduced with whole<br>unit current protection | F8            |
| Capacitor charging error                                                   | PU            | Frequency restricted/reduced with IPM<br>current protection        | En            |
| High pressure protection                                                   | E1            | Frequency restricted/reduced with high discharge temperature       | F9            |
| Low pressure protection                                                    | E3            | Frequency restricted/reduced with anti-<br>freezing protection     | FH            |
| Compressor stalling                                                        | LE            | Frequency restricted/reduced with<br>overload protection           | F6            |
| Over-speeding                                                              | LF            | Frequency restricted/reduced with IPM temperature protection       | EU            |
| Drive board temperature sensor error                                       | PF            | Indoor unit full water error                                       | E9            |
| AC contactor protection                                                    | P9            | Anti-freezing protection                                           | E2            |
| Temperature drift protection                                               | PE            | AC input voltage abnormal                                          | PP            |
| Sensor connection protection                                               | Pd            | Whole unit current sensing circuit error                           | U5            |
| DC bus voltage drop error                                                  | U3            | 4-way valve reversing error                                        | U7            |
| Outdoor fan 1 error protection                                             | L3            | Motor stalling                                                     | H6            |
| Outdoor fan 2 error protection                                             | LA            | PG motor zero-crossing protection                                  | U8            |

Copyright 2017 CAC / BDP • 7310 W. Morris St. • Indianapolis, IN 46231

Manufacturer reserves the right to change, at any time, specifications and designs without notice and without obligations.